# kΤΙ

### Manual de Usuario: Acceso público

### https://rebiun.um.es

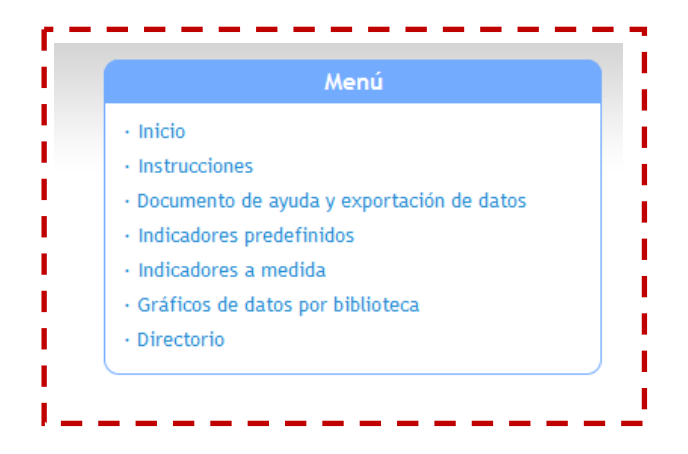

### Contenido

| 1 | Inicio                                            | 3  |
|---|---------------------------------------------------|----|
| 2 | Instrucciones                                     | 3  |
| 3 | Documentos de ayuda y exportación de datos        | 3  |
| 4 | Indicadores predefinidos                          | 4  |
| 5 | Indicadores a medida                              | 6  |
| 6 | Gráficos de datos por biblioteca                  | 8  |
|   | ● → Consultar información sobre un dato           | 10 |
|   | ☐→ Consultar la evolución histórica sobre un dato | 10 |
| 7 | Directorio                                        | 11 |

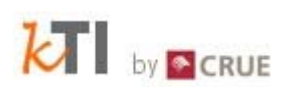

Tradicionalmente REBIUN ha puesto a disposición pública toda la información relacionada con la recogida de datos estadísticos. Cualquier usuario interesado podrá acceder a ésta web y consultar las estadísticas de las bibliotecas siguiendo este manual.

# 1 Inicio

Una vez el usuario comience a navegar por las diferentes pestañas de la aplicación, tendrá la opción de volver al inicio dónde nuevamente aparecerán las pantallas de acceso a la parte pública y a la parte restringida.

# 2 Instrucciones

Leyendo las instrucciones de acceso público el usuario puede hacerse una idea del funcionamiento de la aplicación estadística para REBIUN y descargar los manuales para el correcto manejo de la aplicación.

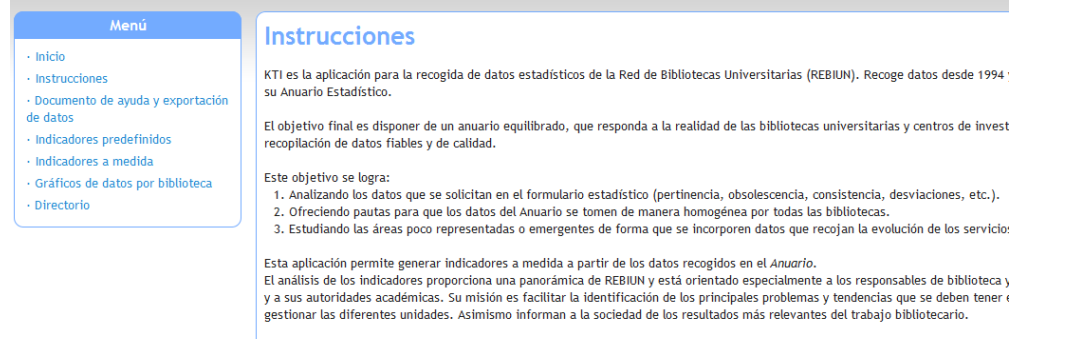

Para el correcto funcionamiento de la aplicación se recomienda consultar la siguiente documentación:

## 3 Documento de ayuda y exportación de datos

| Menú<br>• Inicio<br>• Instrucciones           | Documento de ayuda y export<br>A continuación se muestra el documento de ayuda y los datos | cación de datos<br>para los años registrados. | Ţ                  |
|-----------------------------------------------|--------------------------------------------------------------------------------------------|-----------------------------------------------|--------------------|
| Documento de ayuda y exportación     de datos | Año                                                                                        | Documento de ayuda                            | Datos              |
| Indicadores predefinidos                      | Año 2012                                                                                   | 🔂 Ayuda 2012                                  | 🕼 Indicadores 2012 |
| · Indicadores a medida                        | Año 2011                                                                                   | 🔂 Ayuda 2011                                  | 😰 Indicadores 2011 |
| · Gráficos de datos por biblioteca            | Año 2010                                                                                   | 🔂 Ayuda 2010                                  | 😰 Indicadores 2010 |
| Directorio                                    | Año 2009                                                                                   | 🔂 Ayuda 2009                                  | 😰 Indicadores 2009 |
| )                                             | Año 2008                                                                                   | 🔂 Ayuda 2008                                  | Indicadores 2008   |

Permite descargar las ayudas al formulario en un documento pdf:

#### Eje 3 Locales

Apartado 3.1 Número de bibliotecas

| CÓDIGO          | NBIBLIOS                                                                                                    |
|-----------------|----------------------------------------------------------------------------------------------------|
| DEFINICIÓN      | Número de bibliotecas.                                                                                                    |
| CARACTERÍSTICAS | Cada una de las bibliotecas, tanto si se trata de una biblioteca independiente<br>como si forma parte de una unidad administrativa más amplia, desde la que se<br>ofrece servicios a los usuarios. Se deben contabilizar los puntos de servicio fijos y<br>móviles. Vg. INE (2008): 4.<br>Anteriormente denominado "Puntos de servicio". |

Y también permite exportar el anuario completo de todas las bibliotecas en formato Excel:

| Universidad de Almería                    | 14606 | 13432 | 11059 |  |
|-------------------------------------------|-------|-------|-------|--|
| Universidad de Burgos                     | 11123 | 10029 | 8672  |  |
| Universidad de Cantabria                  | 14396 | 12532 | 10185 |  |
| Universidad de Cádiz                      | 22755 | 20098 | 18379 |  |
| Universidad de Córdoba                    | 32214 | 30039 | 16282 |  |
| Universidad de Deusto                     | 11135 | 9967  | 7165  |  |
| Universidad de Extremadura                | 28772 | 26012 | 22476 |  |
| Universidad de Granada                    | 70208 | 64276 | 54220 |  |
| Universidad de Huelva                     | 15520 | 14205 | 11497 |  |
| Universidad de Jaén                       | 18233 | 16737 | 15766 |  |
| Universidad de La Laguna                  | 27682 | 25108 | 22491 |  |
| Universidad de La Rioja                   | 6262  | 5583  | 4956  |  |
| Universidad de Las Palmas de Gran Canaria | 29154 | 26768 | 22117 |  |
| Universidad de León                       | 16979 | 15638 | 13755 |  |
| Universidad de Mondragón                  | 4604  | 3888  | 2955  |  |
| Universidad de Murcia                     | 39391 | 35551 | 30991 |  |
| Universidad de Málaga                     | 38282 | 36514 | 34085 |  |
| Universidad de Navarra                    | 15287 | 12461 | 8468  |  |
| Universidad de Oviedo                     | 29885 | 26856 | 23989 |  |
| Universidad de Salamanca                  | 38046 | 34520 | 27755 |  |
| Universidad de San Jorge                  | 2132  | 1817  | 1726  |  |
| Universidad de Sevilla                    | 71769 | 64859 | 58112 |  |
| Universidad de Valladolid                 | 29039 | 25919 | 24724 |  |
| Universidad de Zaragoza                   | 43825 | 37783 | 31885 |  |
|                                           |       |       |       |  |

## 4 Indicadores predefinidos

Permite consultar un dato o un conjunto de datos de manera individual o grupal, para un solo año o realizando un análisis de la evolución de una serie.

|                                  | Indicadores predefinidos                                                                                                    |                              |
|----------------------------------|----------------------------------------------------------------------------------------------------|------------------------------|
| Inicio                           | indicadores prederinidos                                                                                                    |                              |
| Instrucciones                    | Organizaciones                                                                                                    |                              |
| Documento de ayuda y exportación | Tipo do organización:                                                                                                    |                              |
| je datos                         | The meeting and a solution and a solution of the solution of the solution of t |                              |
| Indicadores predefinidos         | No mostrar:                                                                                                    |                              |
| Indicadores a medida             | Públicas Privadas Universitarias No Universitarias                                                                                                    | Presenciales No Presenciales |
| Gráficos de datos por biblioteca | Disponibles                                                                                                    | Seleccionados                |
| Directono                        | 01. Universitat Abat Oliba CEU<br>02. Universidad de Acalá<br>03. Universidad de Acalá<br>04. Universidad de Almería<br>05. Universidad de Almería<br>06. Universidad de Almería<br>07. Universidat Autónoma de Barcelona.                                                                                                    | •                            |
|                                  | Disponibles                                                                                                    | Seleccionados                |
|                                  | Аño 2012<br>Аño 2011<br>Аño 2010<br>Аño 2009<br>Año 2008<br>Аño 2007<br>Pouebas formulacio REBIUN 2013                                                                                                    |                              |
|                                  |                                                                                                    |                              |
|                                  | Datos                                                                                                    |                              |
|                                  | Datos<br>© Datos originales                                                                                                    |                              |
|                                  | Datos<br>© Datos originales © Datos calculados (sumatorio)<br>Eje Seleccione uno                                                                                                    | ione uno 🗸                   |

Página 4 de 11

1. Seleccionar la biblioteca o bibliotecas a consultar: puede realizar un primer filtro por la tipología de la institución (pública/privada, universitaria/no universitaria, presencia/no presencial).

Importante: Para seleccionar el total de las bibliotecas sitúese sobre el recuadro de las bibliotecas, seleccione una y deslice el ratón hacia abajo mientras mantiene el botón izquierdo pulsado.

| Tipo de organización:  Bibliotecas  Consorcios, Autonomías No mostrar: Públicas  Privadas Universitarias No Universitarias  P Disponibles 01.Universitat Abat Oliba CEU 02.Universidad de Alcalá | 20 - 10 |
|----------------------------------------------------------------------------------------------------|---------|
| No mostrar:<br>Públicas Privadas Universitarias No Universitarias P<br>Disponibles<br>01.Universitat Abat Oliba CEU<br>02.Universidad de Alcalá                                                  |         |
| Públicas Privadas Universitarias No Universitarias P Disponibles 01.Universitat Abat Oliba CEU 02.Universidad de Alcalá                                                                          | 20-10   |
| Disponibles<br>01.Universitat Abat Oliba CEU<br>02.Universidad de Alcalá                                                                                                    | re      |
| 01.Universitat Abat Oliba CEU<br>02.Universidad de Alcalá                                                                                                    |         |
| 02.Universidad de Alcalá                                                                                                    | *       |
|                                                                                                    |         |
| 03.Universidad Alfonso X El Sabio                                                                                                    |         |
| 04.Universitat d'Alacant                                                                                                    |         |
| 05.Universidad de Almería                                                                                                    |         |
| U6.Universidad Antonio de Nebrija                                                                                                    | +       |

- Seleccionar el año o años a consultar.
   Importante: Para seleccionar el total de años sitúese sobre el recuadro de años disponibles, seleccione uno y deslice el ratón hacia abajo mientras mantiene el botón izquierdo pulsado.
- Seleccionar el dato o datos a consultar.
   Importante: Para seleccionar el total de datos sitúese sobre el recuadro de datos disponibles, seleccione un dato y deslice el ratón hacia abajo mientras mantiene el botón izquierdo pulsado.
- 4. Presentación de resultados. Antes de **"Consultar"** los resultados se puede elegir la forma en que estos estarán presentados.

| resentación de la tat       | bla      |
|-----------------------------|----------|
| Filas de la tabla Bibliotec | ca 🔻     |
| Ordenar por Valor           | <b>~</b> |
| Consultor                   |          |
| Consultar                   |          |

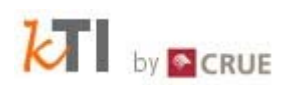

5. Consultar datos Consultar

Importante: Si al ejecutar la consulta no aparecen resultados comprobar que no haya aparecido un mensaje de explicación del error en la cabecera de la aplicación.

| Organizaciones                                            |                    |                                                         |
|-----------------------------------------------------------|--------------------|---------------------------------------------------------|
| ino de organización: 🔘 Pibliotecas 🦳 Consorcios Auton     | omíor              |                                                         |
| ipo de organización. Si bibliotecas Consorcios, Auton     | luinas             |                                                         |
| lo mostrar:                                               |                    |                                                         |
| 🗏 Públicas 🔲 Privadas 📃 Universitarias 📃 No Univer        | sitarias 🔲 Presenc | iales 🔲 No Presenciales                                 |
| Disponibles                                               |                    | Seleccionados                                           |
| 34.Universitat Internacional de Catalunya                 | × [_>              | 14.Universidad Cardenal Herrera-CEU                     |
| 35.Universidad Internacional de La Rioja                  |                    | 15.Universidad Carlos III de Madrid                     |
| 36.Universidad de Jaén                                    |                    | 16.Universidad Castilla-La Mancha                       |
| 37.Universitat Jaume I                                    |                    | 17.Universidad Catolica de Valencia                     |
| 38.Universidad de La Laguna<br>20 Universidad de La Pieia |                    | 18.Universidad Catolica San Antonio de Murcia           |
| 40.Universidad de León                                    | *                  | 20.CSIC Consejo Superior de Investigaciones Científicas |
| ñor -                                                     |                    |                                                         |
| libs                                                      |                    |                                                         |
| Disponibles                                               |                    | Seleccionados                                           |
| Pruebas formulario REBIUN 2013                            | × (                | Año 2012                                                |
|                                                           | ~                  | Año 2011                                                |
|                                                           |                    | Año 2010                                                |
|                                                           |                    | Año 2009                                                |
|                                                           |                    | Ano 2008                                                |
|                                                           |                    | AND 2007                                                |

## 5 Indicadores a medida

Permite crear indicadores a partir de los datos recogidos.

| Años                                                                                                    |                         |                                           |
|----------------------------------------------------------------------------------------------------|-------------------------|-------------------------------------------|
| Disponibles                                                                                                    |                         | Seleccionados                             |
| Año 2012<br>Año 2010<br>Año 2009<br>Año 2008<br>Año 2007<br>Pruebas formulario REBIUN 2013                                                                                                    | ×                       | <ul> <li>▲ Año 2011</li> <li>▲</li> </ul> |
| Campo 1                                                                                                    |                         |                                           |
| Oatos originales                                                                                                    | torio)                  |                                           |
| Eje Seleccione uno 👻                                                                                                    | Apartado Seleccione uno | <b>▼</b>                                  |
| Disponibles                                                                                                    |                         | Seleccionados                             |
| Docentes con dedicación parcial.<br>Personal de Administración y Servicios.<br>Usuarios Externos Registrados.<br>Días de apertura anual.<br>Horas de apertura anual.<br>Mómera de hibitotecas.                                                            |                         | Estudiantes de grado.                     |
| Operación aritmética con Campo 2: <ul> <li>Ningun</li> </ul>                                                                                                    | 3 ◎ + ◎ - ◎ * ◎ / ◎%    |                                           |
| Campo 2                                                                                                    |                         |                                           |
| Oatos originales Oatos calculados (suma                                                                                                    | torio)                  |                                           |
| Eje Seleccione uno 👻                                                                                                    | Apartado Seleccione uno | •                                         |
| Disponibles                                                                                                    |                         | Seleccionados                             |
| Estudiantes de grado.<br>Estudiantes de títulos, propios y otros.<br>Docentes con dedicación completa.<br>Docentes con dedicación parcial.<br>Personal de Administración y Servicios.<br>Usuarios Externos Registrados.<br>Usuarios Externos Registrados. |                         | Estudiantes de posgrado.                  |
| Consultar                                                                                                    |                         |                                           |

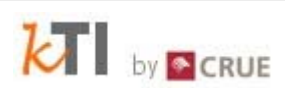

- Seleccionar la biblioteca o bibliotecas a consultar: puede realizar un primer filtro por la tipología de la institución (pública/privada, universitaria/no universitaria, presencia/no presencial).
   Importante: Para seleccionar el total de las bibliotecas sitúese sobre el recuadro de las bibliotecas, seleccione una y deslice el ratón hacia abajo mientras mantiene el botón izquierdo pulsado.
- Seleccionar el año o años a consultar.
   Importante: Para seleccionar el total de años sitúese sobre el recuadro de años disponibles, seleccione uno y deslice el ratón hacia abajo mientras mantiene el botón izquierdo pulsado.
- 3. Seleccionar el al menos un dato del Campo 1 y al menos un dato del Campo 2 para configurar el indicador.

Importante: Para seleccionar el total de datos a comparar sitúese sobre el recuadro de datos disponibles en cada uno de los diferentes campos, seleccione un dato y deslice el ratón hacia abajo mientras mantiene el botón izquierdo pulsado.

| Campo 1                                                                                                    | matorio)                     |                |                          |
|----------------------------------------------------------------------------------------------------|------------------------------|----------------|--------------------------|
| Eje Seleccione uno                                                                                                    | <ul> <li>Apartado</li> </ul> | Seleccione uno | ▼                        |
| Disponibles                                                                                                    |                              |                | Seleccionados            |
| Docentes con dedicación parcial.<br>Personal de Administración y Servicios.<br>Usuarios Externos Registrados.                            |                              |                | Estudiantes de grado.    |
| Campo 2<br>© Datos originales © Datos calculados (su                                                                                     | matorio)                     |                |                          |
| Eje Seleccione uno                                                                                                    | <ul> <li>Apartade</li> </ul> | Seleccione uno | ▼                        |
| Disponibles                                                                                                    |                              |                | Seleccionados            |
| Estudiantes de grado.<br>Estudiantes de títulos propios y otros.<br>Docentes con dedicación completa.<br>Docentes con dedicación parcial |                              |                | Estudiantes de posgrado. |

- 4. Presentación de resultados. Antes de "Consultar" los resultados se puede elegir la forma en que estos estarán presentados.
- 5. Consultar datos Consultar
- 6. Presentación de resultados. Antes de "Consultar" los resultados se puede elegir la forma en que estos estarán presentados.

## 6 Gráficos de datos por biblioteca

Importante: Este apartado es el único de la aplicación que se abre en una pestaña nueva y por las dimensiones no presenta menú en la parte izquierda.

| n.es/rebiun/wicket/bookmarkable/es.cyum.reb<br>RUE REBIUN<br>Red of Bibliotical Universitation | iun.web.pub.SelectCampaignOrganizationPage | \ ∀ C O • Yahoo                                                                                                    |
|------------------------------------------------------------------------------------------------|--------------------------------------------|----------------------------------------------------------------------------------------------------|
| RUE Red os Bibliotecas Universitarias                                                          |                                            |                                                                                                    |
|                                                                                                |                                            | idiomaj contacto ( 11/03/14                                                                                                    |
|                                                                                                |                                            | REBIUN                                                                                                    |
|                                                                                                |                                            | Seleccione el año                                                                                                    |
|                                                                                                |                                            | Seleccione uno Pruebas formulario REBIUN 2013                                                                                         |
|                                                                                                | Selecciona año y organización 💽            | Mac 2012<br>Año 2011<br>Año 2009<br>Año 2009<br>Año 2008<br>Año 2007                                                                  |
|                                                                                                |                                            | Seleccione la organización                                                                                                    |
|                                                                                                |                                            | Universidad de Cádiz<br>Universidad de Cantabria<br>Universidad de Córdoba<br>Universidad de Ebrusto<br>Universidad de Externadura    |
|                                                                                                |                                            | Universida de Universida de Hueiva<br>Universida de Jaén<br>Universida de Jaén<br>Universida de La Euguna<br>Universida de La Rioja - |
| CRUE - 2013                                                                                    |                                            | Aceptar Gancelar                                                                                                    |
|                                                                                                | CRUE - 2013                                | Selecciona año y organización 포<br>CRUE - 2013                                                                                        |

1. Seleccionar el año y seleccionar la organización.

Importante: Este apartado solamente permite escoger un año y una biblioteca, aunque en el gráfico de datos si mostrará los años anteriores.

2. Datos por eje y apartado.

| EBIUN                                                                                                    | 98%                                                                                                    | Form       | ulari     | o esta      | adístico       | <b>REBI</b> | IUN         |            |                    |             |
|----------------------------------------------------------------------------------------------------|----------------------------------------------------------------------------------------------------|------------|-----------|-------------|----------------|-------------|-------------|------------|--------------------|-------------|
| Heuseler                                                                                                    | Trans.                                                                                                    | 1. Usua    | rios      |             |                |             |             |            |                    |             |
| -Usuarius                                                                                                    | 1004                                                                                                    |            |           | and and the | and a second   |             |             |            |                    |             |
| Apartado 1.1                                                                                                    | 171 - 100%                                                                                                    | Aparta     | do 1.1.   | Usuario     | s propios      |             |             |            |                    |             |
| Apartado 1.2                                                                                                    | 4/4 - 1004                                                                                                    | CIEL Varia | todas (1) | A Mair -    |                | 11/11       | Ver nendlan | lus (0/11) |                    |             |
| Apartado 1.4                                                                                                    | 1/1 - 1008                                                                                                    | 10.101     | 10003 (1) |             | compre de dour |             | rei penaren | as (or i)  |                    |             |
| Apartado 1.5                                                                                                    | 1/1 - 100%                                                                                                    |            |           |             |                |             |             |            |                    |             |
| Apartado 1.6                                                                                                    | 1/1 - 100%                                                                                                    | V NUS      | UARIOPI   | ROP Suma    | de Estudi      | antes+Doc   | entes+Per   | sonal de A | dministración y    | Servicios.  |
| 2.Horas y días de                                                                                                    | 100%                                                                                                    | 0          | b 🖬       |             |                |             |             |            | ALCONT DESCRIPTION |             |
| apertura                                                                                                    |                                                                                                    |            | Año       | Valor       | Media          | Desvi       | ación       | Percentil  | Num. muestras      | F. muestreo |
| Apartado 2.1<br>Apartado 2.2                                                                                                    | 0/0 + 100%                                                                                                    |            | 2011      | 35.765      | 28.065,82      | 7.699,18    | +27,43%     | 71         | 73                 |             |
| .Locales                                                                                                    | 1004                                                                                                    |            | 2010      | 33.611      | 27.038,92      | 6.572,08    | +24,31%     | 72         | 72                 |             |
| Apartado 3.1                                                                                                    | 1/1 - 100%                                                                                                    |            |           |             |                |             |             |            |                    |             |
| Apartado 3.2                                                                                                    | 1/1 - 100%                                                                                                    | -          |           |             |                |             |             |            |                    |             |
| Apartado 3.3                                                                                                    | 4/4 - 1004                                                                                                    |            |           |             |                |             |             |            |                    |             |
| Apartado 3.4                                                                                                    | 3/3 - 100%                                                                                                    |            |           |             |                |             |             |            |                    |             |
| .Equipamiento                                                                                                    | 1009                                                                                                    |            |           |             |                |             |             |            |                    |             |
| Apartado 4.1                                                                                                    | 1/1 - 1004                                                                                                    |            |           |             |                |             |             |            |                    |             |
|                                                                                                    | 1/1 + 100%                                                                                                    |            |           |             |                |             |             |            |                    |             |
| Apartado 4.2                                                                                                    |                                                                                                    |            |           |             |                |             |             |            |                    |             |
| Apartado 4.2<br>Apartado 4.3                                                                                                    | 1/1 + 100%                                                                                                    |            |           |             |                |             |             |            |                    |             |
| Apartado 4.2<br>Apartado 4.3<br>Apartado 4.4                                                                                                  | 1/1 - 100%<br>1/1 - 100%                                                                                              |            |           |             |                |             |             |            |                    |             |
| Apartado 4.2<br>Apartado 4.3<br>Apartado 4.4<br>Apartado 4.5                                                                                  | 1/1 - 100%<br>1/1 - 102%<br>1/1 - 102%                                                                                |            |           |             |                |             |             |            |                    |             |
| Apartado 4.2<br>Apartado 4.3<br>Apartado 4.4<br>Apartado 4.5<br>5. Colecciones                                                                | 1/1 + 100%<br>1/1 - 100%<br>1/1 - 100%                                                                                |            |           |             |                |             |             |            |                    |             |
| Apartado 4.2<br>Apartado 4.3<br>Apartado 4.4<br>Apartado 4.5<br>5.Colecciones<br>Apartado 5.1                                                 | 1/1 - 100%<br>1/1 - 100%<br>1/1 - 100%<br>1/1 - 100%<br>1/00*<br>6/6 - 100%                                           |            |           |             |                |             |             |            |                    |             |
| Apartado 4.2<br>Apartado 4.3<br>Apartado 4.4<br>Apartado 4.5<br>5.Colecciones<br>Apartado 5.1<br>Apartado 5.2                                 | 1/1 - 100%<br>1/1 - 100%<br>1/1 - 100%<br>1/1 - 100%<br>5/6 - 100%<br>5/6 - 100%                                      |            |           |             |                |             |             |            |                    |             |
| Apartado 4.2<br>Apartado 4.3<br>Apartado 4.4<br>Apartado 4.5<br>i.Colecciones<br>Apartado 5.1<br>Apartado 5.2<br>Apartado 5.3                 | 1/1 - 100%<br>1/1 - 100%<br>1/1 - 100%<br>1/1 - 100%<br>5/6 - 100%<br>5/6 - 100%<br>5/5 - 100%                        |            |           |             |                |             |             |            |                    |             |
| Apartado 4.2<br>Apartado 4.3<br>Apartado 4.4<br>Apartado 4.5<br>5.Colecciones<br>Apartado 5.1<br>Apartado 5.2<br>Apartado 5.3<br>Apartado 5.4 | 1.71 + 100%<br>1.71 - 100%<br>1.71 - 100%<br><b>5.006</b><br>6.76 - 100%<br>6.76 - 100%<br>5.75 - 100%<br>1.71 - 100% |            |           |             |                |             |             |            |                    |             |

Para buscar el apartado que queremos consultar nos situamos con el cursor sobre el apartado y aparecerá un texto de ayuda.

| Formulario esta<br>REBIUN                                                                                | dístico<br>98%                                                                                | Formula                                   | r <mark>io esta</mark>                                              | dístico                         | REE              | BIUN        |                  |               |            |
|----------------------------------------------------------------------------------------------------|-----------------------------------------------------------------------------------------------|-------------------------------------------|---------------------------------------------------------------------|---------------------------------|------------------|-------------|------------------|---------------|------------|
| 1.Usuarios<br>Apartado 1.1<br>Apartado 1.2<br>Apartado 1.3<br>Apartado 1.4<br>Apartado 1.5<br>Apartado 1 | 100%<br>1/1 - 100%<br>4/4 - 100%<br>3/3 - 100%<br>1/1 - 100%<br>1/1 - 100%<br>onal de adminis | 1. Usuarios<br>Apartado 1.<br>E Ver todos | <ol> <li>Personal</li> <li>✓ Ver of</li> <li>Personal de</li> </ol> | <b>de admin</b><br>ompletados ( | istració<br>1/1) | n y servici | os<br>ates (0/1) |               |            |
| 2.Horas y días de                                                                                        | 100%                                                                                          | 0 1                                       | - croonal de                                                        |                                 | action y         | Servicios   |                  |               |            |
| apertura                                                                                                 |                                                                                               | Año                                       | Valor                                                               | Media                           | Desv             | viación     | Percentil        | Num. muestras | F. muestre |
| Apartado 2.1<br>Apartado 2.2                                                                             | 2/2 - 100%                                                                                    | 2012                                      | 985                                                                 | 985,81                          | -0,81            | -0,08%      | 65               | 73            |            |
| 3.Locales                                                                                                | 100%                                                                                          | 2011                                      | 1.001                                                               | 986,90                          | 14,10            | +1,43%      | 68               | 73            |            |
| Apartado 3.1<br>Apartado 3.2<br>Apartado 3.3<br>Apartado 3.4<br>4.Equipamiento                           | 1/1 - 100%<br>1/1 - 100%<br>4/4 - 100%<br>3/3 - 100%<br>100%                                  |                                           |                                                                     |                                 |                  |             |                  |               |            |
| Apartado 4.1                                                                                             | 1/1 - 100%                                                                                    |                                           |                                                                     |                                 |                  |             |                  |               |            |

Si pinchamos en un apartado nos aparece la ventana con los datos que conforman ese apartado para consultar sus valores. Para cada apartado nos aparecen estos datos:

| KTI              |                            | Descripción del dato<br>ا       |                       |                   |                 |               |                         |   |
|------------------|----------------------------|---------------------------------|-----------------------|-------------------|-----------------|---------------|-------------------------|---|
| PDITC Núm        | ero de per                 | sonal doc                       | ente e in             | vestigado         | r a tiempo      | completo.     |                         |   |
| i 🛈 🚹            | ]— Boton                   | es de acci                      | ón                    |                   |                 | 1             |                         | Ē |
| 🌛 🕕 🚹<br>Campaña | - Boton<br>Valor           | es de acci<br>Media             | ón<br>Desv            | iación            | Percentil       | Num. Muestras | F. muestreo             |   |
| Campaña<br>2011  | - Boton<br>Valor<br>850,00 | es de acci<br>Media<br>1.750,00 | ón<br>Desv<br>-900,00 | iación<br>-51,43% | Percentil<br>25 | Num. Muestras | F. muestreo<br>14/10/99 | Q |

Valor del dato en dos años consecutivos

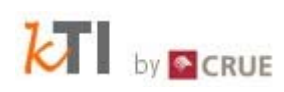

### $\bullet \rightarrow$ Consultar información sobre un dato

Al pulsarlo nos aparece una ventana con los daos:

- Código KTI
- Descripción
- Particularidades
- Utilidad
- Ejemplo
- Valor de ejemplo
- Límites mínimos y máximos para el indicador (si los

tiene).

La ventana es:

Año 2012 / Indicadores / 5 Colecciones / Apartado 5.5 Recursos electrónicos
NBBDDPAGOLIC Bases de datos de pago o con licencia a las que se accede.
Particularidades: Número total de bases de datos de pago o con licencia, adquiridos por la biblioteca y que no pueden
ser clasificados como monografias o publicaciones periódicas aunque tengan textos completos. Se
incluyen las plataformas de revistas electrónicas que funcionan exactamente como una base de
datos.
Utilidad: Fuente: Servicio de adquisiciones de la biblioteca.

### hightarrow hightarrow Consultar la evolución histórica sobre un dato

Al seleccionar esta opción aparecerá una ventana con el gráfico sobre la evolución de los valores del dato durante los diferentes años y más abajo la tabla de valores. La pantalla es:

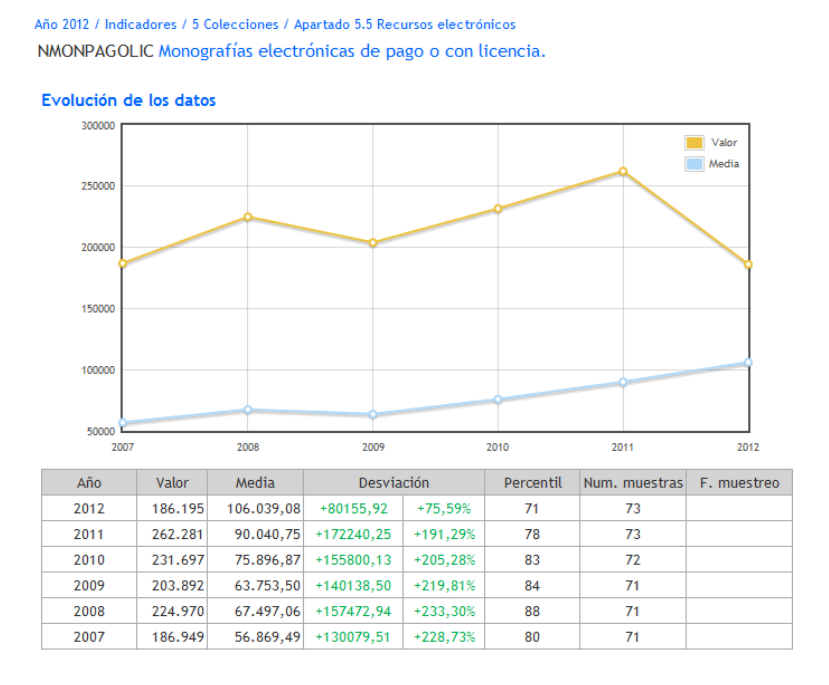

# 7 Directorio

Actualmente el directorio está formado por los directores de las bibliotecas pero todos los perfiles dados de alta en la aplicación pueden hacerse públicos en el directorio.

| Directorio                                          |       |                                      |  |
|-----------------------------------------------------|-------|--------------------------------------|--|
| Filtrar usuarios                                    |       |                                      |  |
| Nombre y apellidos                                  |       |                                      |  |
| Organización                                        |       |                                      |  |
| Buscar Borrar                                       |       |                                      |  |
| Número de usuarios encontrados: 69 📧 Exportar datos |       |                                      |  |
|                                                     |       |                                      |  |
| << < 7 > >> Mostrando resultados del 1 al 69        |       |                                      |  |
| Apellidos, Nombre ⊖                                 | Cargo | Organización 🗠                       |  |
| Villatoro Boan, Elena                               |       | 01.Universitat Abat Oliba CEU        |  |
| Fernández-Galiano Peyrolón, Mª Carmen               |       | 02.Universidad de Alcalá             |  |
| Rodríguez San José, Marta                           |       | 03.Universidad Alfonso X El Sabio    |  |
| Blanes Gran, Remedios                               |       | 04.Universitat d´Alacant             |  |
| Fuentes Melero, Encarnación                         |       | 05.Universidad de Almería            |  |
| Álvarez, Olga                                       |       | 06.Universidad Antonio de Nebrija    |  |
| Gómez Escofet, Joan                                 |       | 07.Universitat Autònoma de Barcelona |  |
| Fernández Conti, Santiago                           |       | 08.Universidad Autónoma de Madrid    |  |
| Ferrer Torrens, Adelaida                            |       | 09.Universitat de Barcelona          |  |
| Martín Rodríguez, Fernando                          |       | 10.Universidad de Burgos             |  |
| Chamorro, Ricardo                                   |       | 11.Universidad de Cádiz              |  |
| Sáiz Vega, Mª Jesús                                 |       | 13.Universidad de Cantabria          |  |
| Saurí Rodrigo, Elena                                |       | 14.Universidad Cardenal Herrera-CEU  |  |